## ◆ 발신자 확인장치 설치 및 사용 ("어깨동무"를 기준으로 설명)

본 설명서는 여러 컴퓨터에서 자료를 네트워크로 공유하여 사용하고 "발신자 확인장치"는 하나만 사용 할 경우에 유용한 방법입니다.

발신자 확인 장치를 사용할 경우 외부에서 전화가 왔을 때 전화건 사람의 상세정보를 통화 전에 미리 확인 할 수 있습니다.

1. 기능

고객으로부터 걸려오는 전화번호를 이용하여 미리 입력되어진 고객 DATABASE를 검색한 후 고객의 지난 통화내역 등을 사전에 확인 할 수 있는 시스템입니다.

#### 2. 단말기가 연결되어있어야만 컴퓨터 모니터에 고객정보가 표시됩니다.

콜스타 단말기는 최대 2, 4회선이 있으므로 동시에 여러 대의 전화가 울리더라도 처리가 가능합니다.

컴퓨터 한대에만 단말기가 연결되어 있어도 네트워크상의 다른 컴퓨터에도 전화번호가 표시되게 할 수 있습니다.

- 3. 전화국에 발신자정보표시 서비스가 신청되어있어야만 됩니다. 전화국에 발신자정보표시 서비스가 신청되어있어야만 이 기능을 사용할 수 있습니다.
- 4. 단말기에 전원과 전화선, 전화기를 연결하는 방법입니다. 제품에 포함된 DC 9V 어댑터를 단말기의 뒷면의 전원단자에 연결합니다.

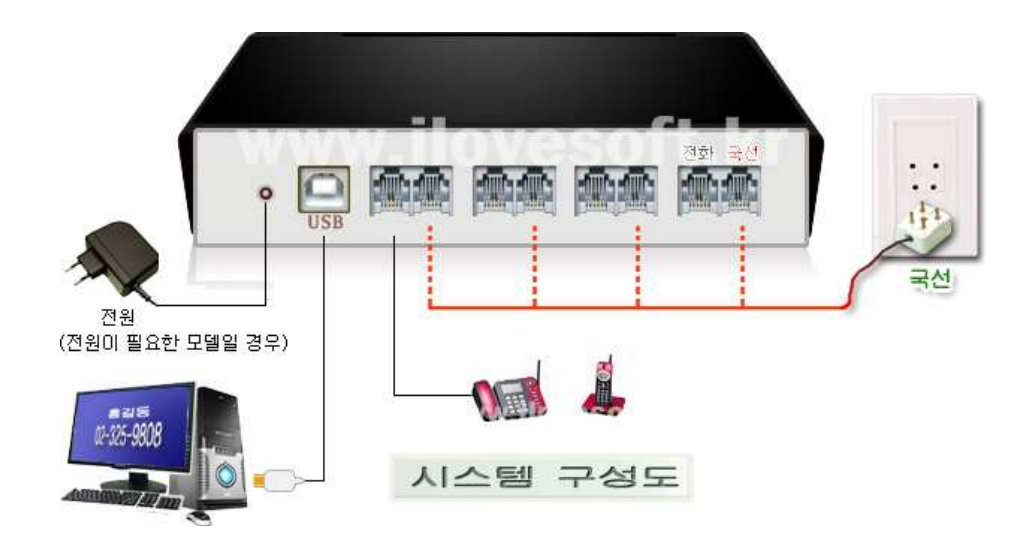

🔲 컴퓨터와 장치의 연결

## → 장치가 연결된 PC에서 할 일 :

1) 장치를 컴퓨터의 USB 포트에 연결합니다.

(정상적으로 연결이 되었다면 "제어판->시스템->하드웨어->장치관리자"에 아래 화면과 같이 장치가 연결되었음이 확인됩니다. 만약 보이지 않는다면 장치드라이브가 설치되지 않았음으로 부록을 참고하여 드라이브를 먼저 설치해야 합니다.)

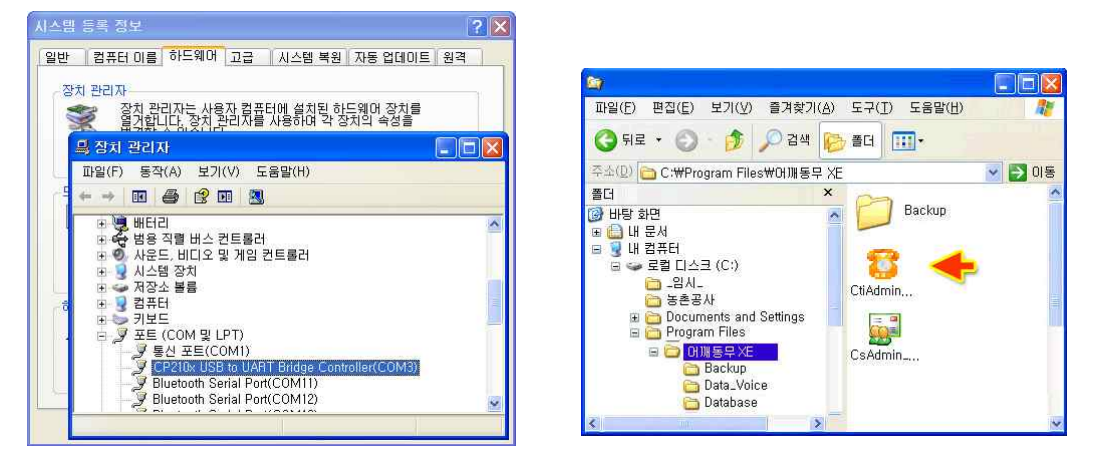

2) 프로그램이 설치되어 있는 폴더로 이동합니다. ( 그림: 오른쪽 위 ) ( 내 컴퓨터 / 로컬디스크(C:) / Program Files / 프로그램 설치폴더 )

CtiAdmin.exe 를 실행합니다.

CtAdmin.exe 를 더블클릭하면 시행이 되어 화면의 오른쪽 하단 트레이 바에 아래 그림과 같이 발신자 확인 서버용 관리자 프로그램이 실행되어 있습니다.

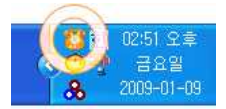

3) - 트레이의 "CTI 서버관리자" 아이콘을 더블클릭 하면 아래와 같이 관리자 화면이 나옵니다.

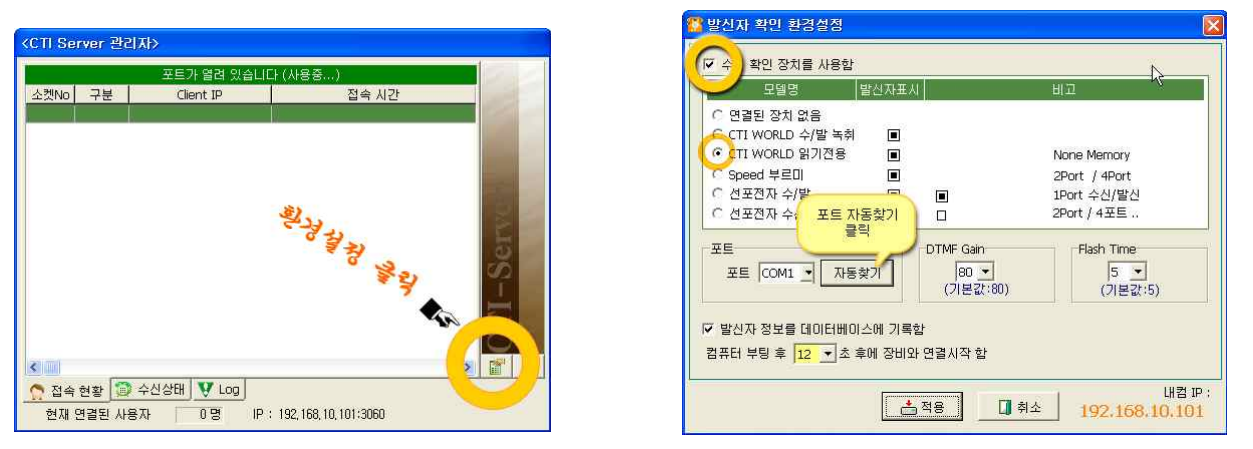

왼쪽 화면과 같이 설치된 장치를 선택 후 "**수신 확인 장치를 사용함**"을 체크합니다. 첫 번째 화면 "장치관리자"에서 포트를 알고 있는 경우 포트에 해당 포트를 선택해주시고 모를 경우 "자동찾기"를 클릭 후 포트를 찾아 줍니다.

4) 그리고 닫기 버턴을 누르면 트레이 바에 다시 숨겨집니다.

### ♣ "CTI 서버관리자" 프로그램은 항시 실행되어 있어야 하므로

(실행->모든 프로그램->시작 프로그램)에 바로가기 아이콘을 만들어 등록해 두는 것이 편리 합니다. 바로가기 아이콘을 만드는 방법은 "CtiAdmin.exe"위에 마우스 오른쪽을 누른 후 "바로가기 만들기"를 하시면 오른쪽 그림과 같이 바로가기 아이콘이 생기게 됩니다. 이렇게 해서 생긴 바로가기 아이콘을 복 사해서 (실행->모든 프로그램 ->시작 프로그램)에 넣어 두면 윈도우가 시작될 때 자동으로 실행됩니 다.

## → 프로그램에서 환경설정:

◈ 프로그램을 실행합니다.

1) "환경 -> 발신자 확인 환경 설정"을 클릭합니다.

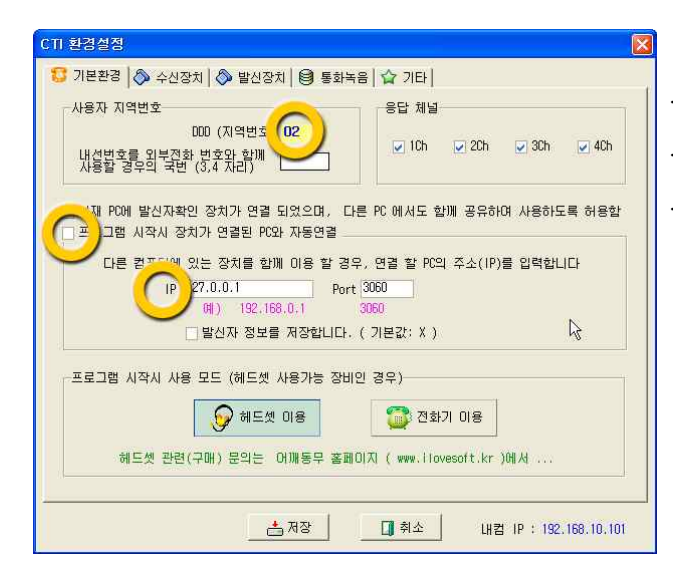

. 지역번호를 선택합니다

"프로그램 시작 시 장치가 연결된 PC와 자동연결"체크

. 장치가 연결된 PC의 IP를 적어줍니다.

(만약 장치가 연결된 PC 와 같은 PC라면 "127.0.0.1"을 입력해도 됩니다.)

2) "수신 장치"로 이동합니다.

| 모델명 발신지                 | 표시 전화걸기      | 기 통화녹취                   | 비고                  |
|-------------------------|--------------|--------------------------|---------------------|
| WORLD 수/발 녹취            |              |                          | 1Port 수신/밤신/녹취      |
| C CTT WORLD 읽기적용        |              |                          | 2Port / 4Port       |
| C CTI WORLD Phone       |              |                          | 1Port 전화기/녹취        |
| C Sneed HRIII           |              | -                        | 20ort / 4Port       |
| ○ 성포전자 소/발              |              |                          | 1Port 수신/발신         |
| ○ 선포전자 수신 ■             |              |                          | 2Port / 4포트         |
| ¥6                      | DIME Gain    | -Flash Time-             | - Dial2h24 (1/100素) |
|                         | 00           | F                        | 0,00,00,00,00       |
| 포트 COM4 +               | • U0         | 5 ·                      | Un 39 - Utt 99 -    |
|                         | (기裡款:80)     | (158/0)                  | (기본값:00 / 60)       |
| 발신자 확인                  |              | ☑ 발신자 정보를                | · 최상위 화면에 띄움        |
| • 기본정보->상세정보 	 상세       | 멓보           | 12 • (초) 발신자 확인 창의 대기 화면 |                     |
| 소세 저희 아리오 내용하 / .       | mari A       |                          |                     |
| 구인 인외 걸림을 사용할 ( *)      | wav )        |                          |                     |
| 등록자 c:#program files#어깨 | 동무 xe#system | [멜론]021,원더걸              | 스 -so hot.mp3 🛛 🍕   |

3) 저장을 누른 후 프로그램을 사용하시면 됩니다.

. "프로그램 시작 시 수신 확인 장치를 사용함"을 체크

. 장치가 연결된 PC의 IP를 적어줍니다.

# 부록: 장치드라이버 설치

만약 장치를 처음 연결하는 경우이면 화면에 다음과 같이 '새 하드웨어 검색 마법사'가 시작됩니다. < 목록 또는 특정 위치에서 설치(고급) >을 선택하고 [ 다음 ]버튼을 클릭합니다.

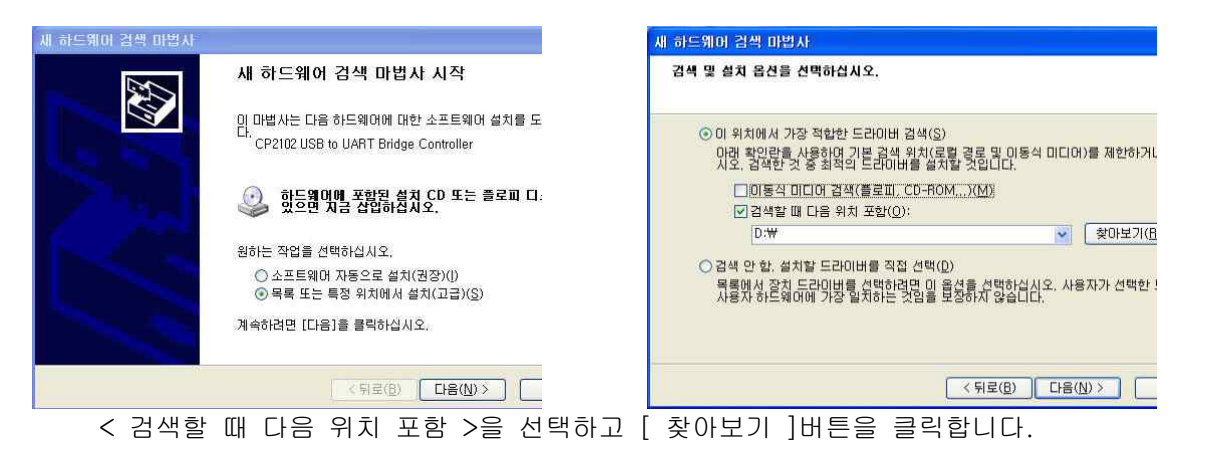

찾아보기에서 제공받은 CD의 폴더 중 [ CTI\_Drive\_CP210x ]를 선택한 후 다음을 선택합니다. ( 만약 CD가 없을 경우 홈페이지 자료실에서 CP210 관련 드라이버를 다운 받을 수 있습니다. )

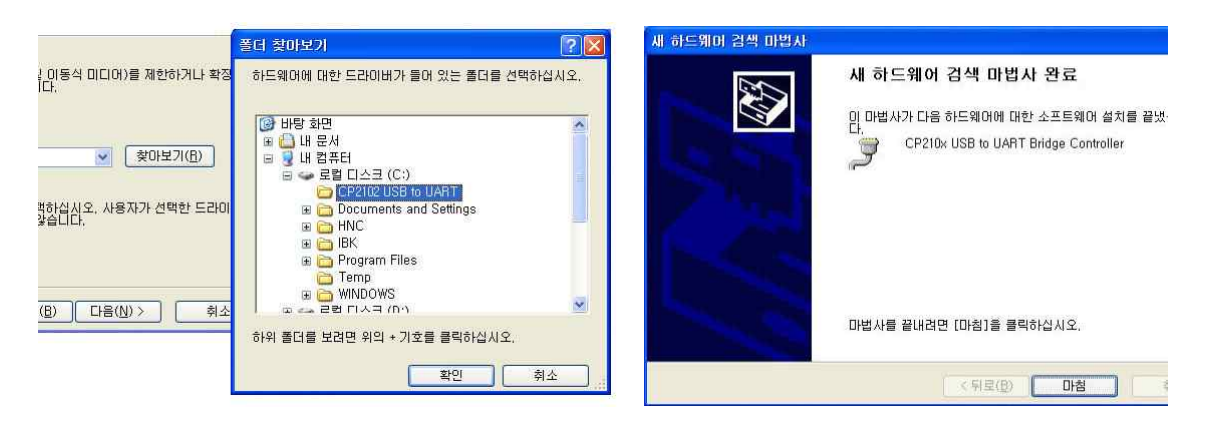

아래와 같이 '새 하드웨어 검색 마법사 완료'가 뜨면서 설치가 완료됩니다. 장치관리자에서 새로 추가된 통신포트를 확인합니다. 장치관리자는 바탕화면의 내 컴퓨터 아이콘을 마우스 오른쪽버튼으로 눌러 관리를 선택하면 됩니다. 아래의 그림에서는 통신포트 COM3로 설치가 되었습니다. 사용자의 PC 환경에 따라 통신포트는 다르게 나타날 수 있습니다. (드라이버 설치 완료)

| 시스템 등록 정보 ?                                                                                                    |   |
|----------------------------------------------------------------------------------------------------|---|
| 일반 김퓨터 이름 하드웨어 고급 시스템 복원 자동 업데이트 원격                                                                                                    | L |
| 장치 관리자<br>중치 관리자는 사용자 컴퓨터에 설치된 하드웨어 장치를<br>요구합니다. 장치 관리자를 사용하며 각 장치의 속성을                                                                                                    |   |
| 🔒 장치 관리자 📃 🗖                                                                                                    | X |
| 파일(F) 동작(A) 보기(V) 도움말(H)                                                                                                    |   |
|                                                                                                    |   |
| ● 명 배터리   ● 중 방용 적활 비스 컨트롤러   ● 중 방용 적활 비스 컨트롤러   ● 중 사용트, 비디오 및 게임 컨트롤러   ● 중 지중소 볼륨   ● 중 지중소 볼륨   ● 중 코튼(COM 및 LPT)   ● 중 포트(COM)   ● 중 포트(COM)   ● 중 모트(COM)   ● 중 모트(COM)   ● 중 모트(COM)   ● 중 모트(COM) |   |
| Bluetooth Serial Port(COM12)                                                                                                    |   |